## Distrito Escolar Unificado de Madera

## CÓMO INICIAR SESIÓN En parentsquare

## A Través del Portal Para Padres

1. Visite nuestro sitio web en www.madera.k12.ca.us

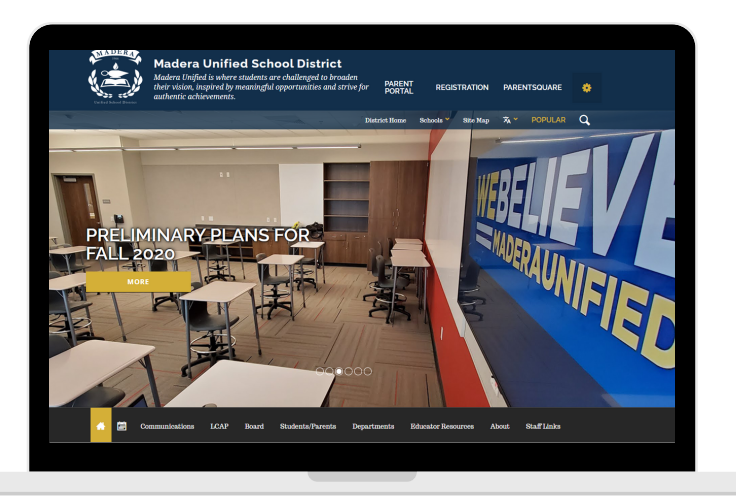

3. Seleccione Comunicaciones en el menú.

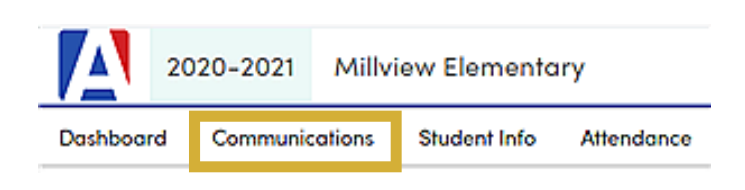

\* Aeries se utiliza para inscribir a los estudiantes al comienzo de cada año escolar.

2. Acceda a su cuenta de Aeries Parent Portal

## Madera Unified School District

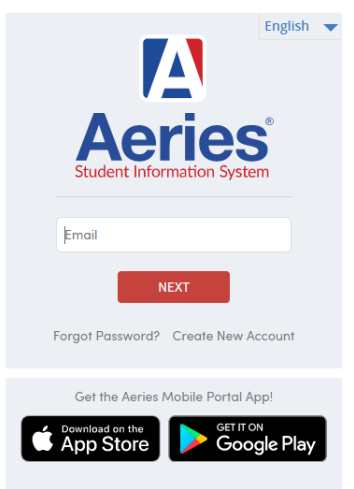

4. ¡Todo listo! ¡Bienvenido a ParentSquare!